# 第11回認知症懇話会

# 担当者登録 操作マニュアル 参加者登録

## 内容

| 1. | . トップページ                        | . 2 |
|----|---------------------------------|-----|
|    | 1.1 トップページ                      | . 2 |
|    | 1.2 登録認証                        | . 2 |
| 2. | ・申し込み担当者登録                      | . 3 |
|    | 2.1 ログインページ                     | . 3 |
|    | 2.2 担当者の登録                      | . 3 |
|    | 2.3 登録内容の確認とパスワード設定             | . 5 |
|    | 2.4 登録完了ページ                     | . 6 |
| 3. | 担当者情報の変更                        | . 7 |
|    | 3.1 ログイン                        | . 7 |
|    | 3.2 担当者の変更                      | . 8 |
|    | 3.3 変更終了後の動作                    | . 9 |
| 4. | 参加者登録ページ                        | 10  |
|    | 4.1 参加者登録ページ表示へ                 | 10  |
|    | 4.2 参加者登録ページ表示                  | 10  |
|    | 4.3 新規追加                        | 11  |
|    | 4.4 各ボタンの動き                     | 12  |
|    | 4.5 参加情報の変更                     | 13  |
|    | 4.6 請求書・領収書の発行                  | 14  |
|    | 4.7 参加の取り消し                     | 15  |
|    | 4.8 参加の終了                       | 16  |
| 5. | その他注意事項                         | 16  |
|    | 5.1 担当者と、参加情報のデータ関連について         | 16  |
|    | 5.1.1 参加者を登録後、担当者が交代した場合        | 16  |
|    | 5.1.2 同じ県連下に、県連担当者と法人担当者が混在した場合 | 17  |
|    | 5.1.3 参加者の変更・取消し                | 17  |

## 1. トップページ

このマニュアルは第11回認知症懇話会の参加登録を行うマニュアルです。大まかな流れ は以下の通りです。

①初めに参加申込の担当者の登録を行う。
 ②担当者が参加者全員の登録を行う。

登録は県連単位もしくは法人単位でお願いします。 請求書、領収書は登録した単位ごとに発行します。

## 1.1 トップページ

(1) 「演題・参加登録」より、ログインページに進みます

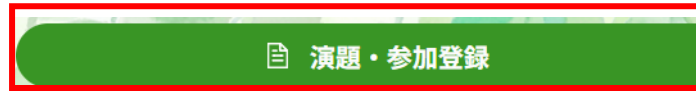

#### 1.2 登録認証

- (1) 共通パスワードを入力してください「nk11」
- (2) 【ログイン】ボタンをクリックして、ログインページに進みます

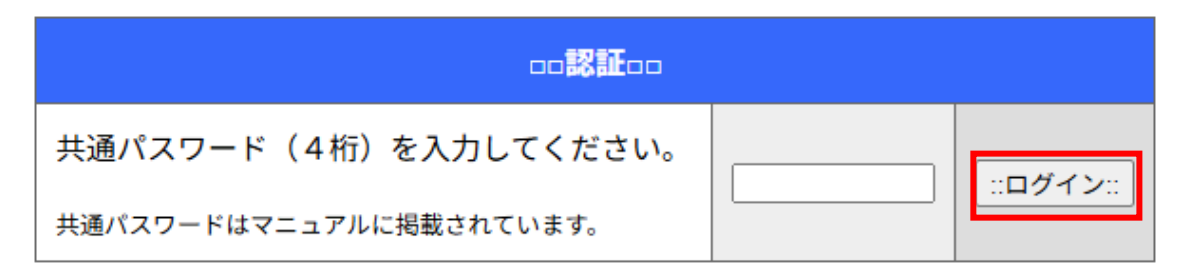

## 2. 申し込み担当者登録

## 2.1 ログインページ

「申込担当者登録・変更」からログインします。

(1) 【担当者登録】ボタンをクリックして、担当者登録ページに進みます

## 担当者・参加者登録メニュー

| □□申込担当者登録・変更□□                                                                       |  |  |  |  |  |  |  |  |  |
|--------------------------------------------------------------------------------------|--|--|--|--|--|--|--|--|--|
| 県連または法人ごとの担当者について登録・変更を行います。<br>・まだ担当者登録が済んでいない場合<br>[担当者登録]ボタンで新規登録ページに進み、担当者を登録して下 |  |  |  |  |  |  |  |  |  |
| さい。<br>・担当者の情報を変更する場合<br>[担当者変更]ボタンで変更ページに進んで下さい。                                    |  |  |  |  |  |  |  |  |  |
| ::担当者登録:: ::担当者変更::                                                                  |  |  |  |  |  |  |  |  |  |

## 2.2 担当者の登録

Г

各欄に記入事項を入力します。・各項目全て入力必須です

|                           | <u>[::オールクリア::</u> ]                                   |  |  |  |  |  |  |  |
|---------------------------|--------------------------------------------------------|--|--|--|--|--|--|--|
|                           | ロロ担当者登録ロロ<br>日のついた項目は必須項目です。                           |  |  |  |  |  |  |  |
| (1) 担当 *                  | <ul> <li>○県連担当</li> <li>○法人担当</li> <li>○その他</li> </ul> |  |  |  |  |  |  |  |
| (2) 県連 💥                  | [選択してください。 ▼                                           |  |  |  |  |  |  |  |
| (3) 法人 💥                  | 県連を選択してください。 ▼<br>登録 <b>済チェック</b>                      |  |  |  |  |  |  |  |
| (4)事業所 ※                  | 法人を選択してください。▼                                          |  |  |  |  |  |  |  |
| (5) 担当者氏名 🕷               | 姓: 名:                                                  |  |  |  |  |  |  |  |
| (6) 氏名ふりがな ※              | 姓: 名:                                                  |  |  |  |  |  |  |  |
| (7) 電話番号 💥                | - · · · · · · · · · · · · · · · · · · ·                |  |  |  |  |  |  |  |
| (8) 電子メール 💥               | ※半角英数字<br>  (確認用に2回入力してください)<br>・携帯電話メールのアドレスは不可。      |  |  |  |  |  |  |  |
|                           | ※入力時の注意事項はこちらをお読みください。                                 |  |  |  |  |  |  |  |
| …確認ページへ…」<br>-ログインページに戻る- |                                                        |  |  |  |  |  |  |  |

(1) 担当者が県連所属の場合は「県連」に、法人所属の場合は「法人」に、どちらでもない場合は「その他」にマークします

・担当と県連は後から変更できませんので、間違いのないよう確認して下さい

- (2) 所属する県連を選択します
- (3) 所属する法人を選択します
- ・リストに存在しない場合は、「その他」を選択してください

⇒入力欄が表示されますので、そこに名称を入力してください(<br />
全角)

その他 v 登録済チェック 法人名を直接入力して下さい (3)法人 💥

※「登録済チェック」により、同一県連+法人ですでに登録した人がいないか確認できます

- (4) 所属する事業所を選択します
- ・リストに存在しない場合は、「その他」を選択してください

⇒入力欄が表示されますので、そこに名称を入力してください(<br />
全角)

(4)事業所 💥 その他 🗸 事業所名を直接入力して下さい

(5) 担当者 氏名・ふりがな (全角)

- (6) 電話番号(携帯もしくは固定電話の番号)
- (7) メールアドレス(携帯のメールアドレスは不可)

(8) 各項目の入力後【確認ページへ】ボタンをクリックして、登録確認とパスワード設定ページに移動します

→入力内容にエラーがある場合、メッセージが表示されます。【OK】ボタンをクリックして 再度入力を行ってください。また表上部の【オールクリア】ボタンをクリックすると、入力 した項目を消去して初期状態に戻すことができます。

## 2.3 登録内容の確認とパスワード設定

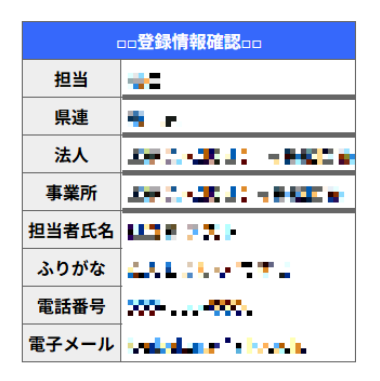

全ての情報が正しければ、パスワードを入力し、[これで登録]ボタンをクリックしてください。 パスワードは任意の文字で設定できます。ただし、半角英数字で4文字以上を入力してください。

入力に誤りがある場合は、ページ下部の[再度修正]ボタンで入力ページに戻り、再度修正してください。

|                                                 | □□あなたのパスワードを登録してください□□ |                                            |      |  |  |  |  |  |  |  |
|-------------------------------------------------|------------------------|--------------------------------------------|------|--|--|--|--|--|--|--|
|                                                 | パスワード ※                | ☆半角英数字4文字以上<br>(確認用に2回入力してください)            |      |  |  |  |  |  |  |  |
| このパスワードは <mark>あなたの固有のパスワード</mark> を決めて、入力してくださ |                        |                                            |      |  |  |  |  |  |  |  |
|                                                 | また、パス                  | 、参加者情報の登録・則际の際に必要になり<br>ワードを後で変更することも可能です。 | ります。 |  |  |  |  |  |  |  |
| ::再度修正:: :: <b>これで登録:</b> :                     |                        |                                            |      |  |  |  |  |  |  |  |
| -ログインページに戻る-                                    |                        |                                            |      |  |  |  |  |  |  |  |

(1) 任意のパスワードを入力します(半角英数字で4文字以上)

確認用に2回入力してください

入力したパスワードは参加者登録でログインする際必要となります

ログイン後、担当者情報の変更ページでパスワードも変更できます

(2) パスワードを入力し終えたら登録情報を再度確認し【これで登録】ボタンをクリックして登録完了ページに移動します

(3) 修正がある場合は【再度修正】ボタンを押して、登録ページに戻ります

## 2.4 登録完了ページ

| □□担当者登録完了□□                                                                                                    |
|----------------------------------------------------------------------------------------------------|
| 申込担当者登録が完了しました!                                                                                                    |
| あなたの担当者     ・・・・・・・・・・・・・・・・・・・・・・・・・・・・・・・・・・・・                                                                                                    |
|                                                                                                    |
| 担当者IDとパスワードをご確認下さい。このIDとパスワードは今後の参加者の登録やお<br>問い合わせの際に必要になります                                                                                                |
| ::このページを印刷する::)                                                                                                    |
| <ol> <li>I Dおよび登録内容について、確認メールを送信いたしました。メールが届いていることをご確認願います。<br/>(回線の状況等により、メール到着が数分かかる場合があります。)<br/>確認メールを御覧いただき、内容に誤りがあった場合は、修正ページから再度修正してください。</li> </ol> |
| <ol> <li>数分経過してもメールが届かなかった場合は、メールアドレスが誤って登録された可能性があります。</li> <li>修正ページからメールアドレスを再度確認してください。</li> </ol>                                                      |
| <ol> <li>以後、受付期間中は、担当者IDと登録したパスワードでログインすることにより、以下の操作を実施できます。         <ol> <li>(1)担当者情報の変更</li> <li>(2)参加者の登録</li> </ol> </li> </ol>                         |
| 以下のボタンで、各ページへ移動できます。                                                                                                    |
| <ul> <li>(1) ログインページへ戻ります→ :: ログインページへ::</li> <li>(2) 担坐老信根の亦再ぶ ごみ 投動</li></ul>                                                                             |
| <ul> <li>(2) 12⇒1日1月18(0)友丈(ハーン・1993)→12⇒1月16(変更ハーシハ::)</li> <li>(3) 参加者登録ページへ移動→ ::参加者登録ページへ::)</li> </ul>                                                 |
|                                                                                                    |

(1) 担当者 ID とパスワードが表示されます。

この担当者 ID とパスワードは今後の演題の登録やお問い合わせの際に必要になりま す。必ず印刷をするか、印刷環境がない場合はメモをとって忘れないように注意してく ださい。

(2) 確認メールが登録されたメールアドレスに送信されます。

メールの受信を確認してください。メールが届かない場合メールアドレスが誤って送信さ れた可能性があります。【担当者情報変更ページへ】ボタンで修正ページに戻り、メールア ドレスを再度確認してください。これで担当者登録は終了です。

引き続き操作を行う場合は、ページ中のボタンで必要なページへ進んでください

【ログインページへ】… 他の担当者について操作が必要な場合など

【担当者情報変更ページへ】… 登録した内容の確認や修正を行いたい場合など

## →P7「3.1 ログイン (2)」へ

【参加者登録ページへ】… 参加者登録を行う場合

→P10「4. 参加者登録ページ」へ

操作を終了する場合はログアウトするか、ブラウザを閉じてください。

## 3. 担当者情報の変更

## 3.1 ログイン

(1) 申込担当者登録・変更の【担当者変更】ボタンをクリックして担当者変更ログインページに進みます

| 県連または法人ごとの担当者について登録・変更を行います。<br>・まだ担当者登録が済んでいない場合<br>[担当者登録]ボタンで新規登録ページに進み、担当者を登録して下<br>さい。<br>・担当者の情報を変更する場合<br>[担当者変更]ボタンで変更ページに進んで下さい。 |
|----------------------------------------------------------------------------------------------------|
|                                                                                                    |
| ::担当者登録:: ::担当者変更::                                                                                                    |

担当者・参加者登録メニュー

(2) 変更する担当者の担当者 ID とパスワードを入力して【担当者情報変更】ボタンか【パ スワード変更】ボタンをクリックしてそれぞれの情報を変更するページに移動します

| □□□□□□□□□□□□□□□□□□□□□□□□□□□□□□□□□□□□□□                 |  |  |  |  |  |  |  |  |  |
|--------------------------------------------------------|--|--|--|--|--|--|--|--|--|
| 担当者の情報を変更します。担当者IDとパスワードを入力してくださ                       |  |  |  |  |  |  |  |  |  |
| い。<br>担当者IDは半角アルファベット大文字1桁+半角数字4桁です。                   |  |  |  |  |  |  |  |  |  |
| 担当者ID :<br>パスワード :                                     |  |  |  |  |  |  |  |  |  |
| ::担当者情報変更:: :パスワード変更::                                 |  |  |  |  |  |  |  |  |  |
| 戻る                                                     |  |  |  |  |  |  |  |  |  |
| * * * 個人情報の取り扱いについて * * *                              |  |  |  |  |  |  |  |  |  |
| 本サイトで登録された個人情報は、<br>第16回学術・運動交流集会の運営目的以外に使用することはありません。 |  |  |  |  |  |  |  |  |  |

## 3.2 担当者の変更

担当の情報やパスワードを変更します。

#### 担当者の変更

| □□担当者変更□□<br>※印のついた項目は必須項目です。 |                                                    |                             |              |                                             |  |  |  |  |  |  |
|-------------------------------|----------------------------------------------------|-----------------------------|--------------|---------------------------------------------|--|--|--|--|--|--|
| (1) 担当 ※                      | <ul><li>●県連担当</li><li>○法人担当</li><li>○その他</li></ul> |                             |              |                                             |  |  |  |  |  |  |
| (2) 県連                        | 東京                                                 |                             |              |                                             |  |  |  |  |  |  |
| (3) 法人                        | 医療法人(財団)<br>登録済チェック                                | 医療法人(財団) 南葛勤医協 ✔<br>【録済チェック |              |                                             |  |  |  |  |  |  |
| (4)事業所 💥                      | 医療法人(財団)                                           | 南葛勤医協                       | •            |                                             |  |  |  |  |  |  |
| (5) 担当者氏名 帐                   | 7 - <b>1</b> 99 - 1                                |                             | 200 (a. 10   |                                             |  |  |  |  |  |  |
| (6) 氏名ふりがな ※                  | C - North                                          |                             | 1 Av.   1 A. |                                             |  |  |  |  |  |  |
| (7) 電話番号 ※                    |                                                    |                             | 1.00         | 1974                                        |  |  |  |  |  |  |
| Market Market                 |                                                    |                             |              |                                             |  |  |  |  |  |  |
| (8) 電子メール ※                   | 100 C 10                                           | an<br>Ali ta ang            |              | a na se se se se se se se se se se se se se |  |  |  |  |  |  |
|                               |                                                    | ::担当者情報                     | の変更確認ページへ::  |                                             |  |  |  |  |  |  |

※入力時の注意事項はこちらをお読みください。

(1) 変更したい項目について、訂正入力を行います・担当と県連は変更できません

(2) 【担当者情報の変更確認ページへ】ボタンをクリックして、変更確認ページに移動します

(3) 変更確認ページでの操作は、P3「2.2 担当者の登録」と同様です。操作を進めて登録を完 了します パスワードの変更

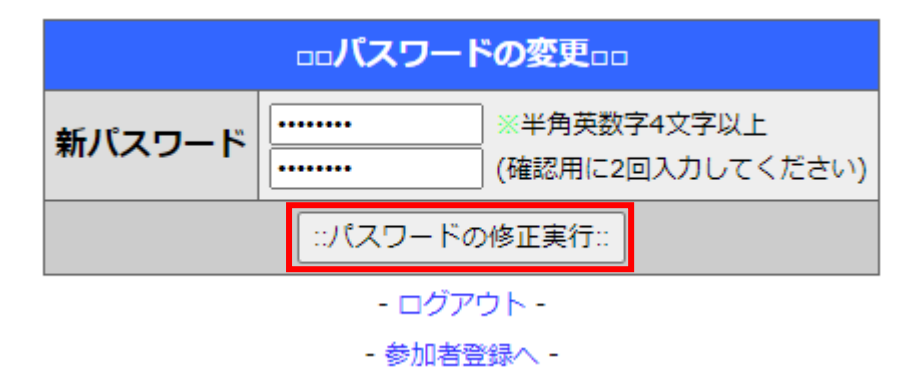

(1)新しいパスワードを「パスワード」欄に記入します(確認用に、2回入力してください)
(2)【パスワードの修正実行】ボタンをクリックすると、半角英数字で4文字以上かどうか チェック後、登録を完了します

#### 3.3 変更終了後の動作

(1) 【担当者情報の変更確認ページへ】をクリックして担当者を変更した場合、担当者登録 時と同様に変更完了ページに進み、終了します

(2) 変更を中止したい場合は、ページ下部の「-ログアウト-」をクリックしてください。 データを変更せず、ログインページに戻ります

(3) 参加者登録に移りたい場合は、ページ下部の「一参加者登録へー」をクリックしてください

## 4. 参加者登録ページ

### 4.1 参加者登録ページ表示へ

(1) 参加者登録から担当者 ID とパスワードを入力したら、【参加者登録へログイン】ボタンをクリックして参加者登録ページに移動します

| 参加者の新規登録・変更を受付中です。<br>登録した担当者のIDとパスワードを入力してください。<br>担当者IDは半角アルファベット大文字1桁+半角数字4桁です。 |                    |  |  |  |  |  |  |  |  |
|------------------------------------------------------------------------------------|--------------------|--|--|--|--|--|--|--|--|
| 担当者<br>パスワ-                                                                        | 担当者ID :<br>パスワード : |  |  |  |  |  |  |  |  |
| ::参加者登録ヘログイン::                                                                     |                    |  |  |  |  |  |  |  |  |
| * * * 個人情報の取り扱いについて * * *                                                          |                    |  |  |  |  |  |  |  |  |

## 4.2 参加者登録ページ表示

登録済みのデータが存在する場合、最初に登録された参加者の一覧が表示されます 表示する範囲:

1:担当者が県連担当の場合、その県連に属する参加者データがすべて表示されます
2:担当者が法人担当の場合、その法人に属する参加者のデータのみが表示されます
3:担当者がその他の場合、その担当者が登録した参加者のデータのみが表示されます

| 請习                                  |       |                |                     |   |      |   |    |                                   |
|-------------------------------------|-------|----------------|---------------------|---|------|---|----|-----------------------------------|
| ※入金が確認されますと、右のボタンから領収書発行できます。 颤响    |       |                |                     |   |      |   |    |                                   |
| □□参加者の一覧□□                          |       |                |                     |   |      |   |    |                                   |
| 法人 事業所 氏名<br>(ふりがな) 演題発表 職種 民医連歴 操作 |       |                |                     |   |      |   |    |                                   |
|                                     |       |                |                     |   |      |   |    | 参加者を追加する::                        |
| 医療法人(財団)                            | 南葛勤医協 | 医療法人(財団) 南葛勤医協 | テスト 花子<br>(てすと はなこ) |   | 歯科医師 | : | 3年 | <mark>::変更::</mark><br>::参加を取消す:: |
| 医療法人(財団)                            | 南葛勤医協 | 医療法人(財団) 南葛勤医協 | テスト 太郎<br>(てすと たろう) | * | 医師   |   | 4年 | ::変更::<br>::参加を取消す::              |
|                                     |       |                |                     |   |      |   |    | 参加者を追加する::                        |
| 参加者登録は、2人です                         |       |                |                     |   |      |   |    |                                   |
| ※入力時の注意事項はこちらをお読みください。              |       |                |                     |   |      |   |    |                                   |
| - ログアウト -                           |       |                |                     |   |      |   |    |                                   |

3:【参加者を追加する】ボタンで新規追加ページに移ります ※該当する県連データがすべて未登録の場合、新規追加ページが表示されます

#### 4.3 新規追加

| co参加者情報の登録co<br>印の全ての項目は必須項目です。 |               |              |                  |                      |         |               |           |              |                                                               |            |
|---------------------------------|---------------|--------------|------------------|----------------------|---------|---------------|-----------|--------------|---------------------------------------------------------------|------------|
| 番号                              | **<br>法人      | *<br>事業所     | *<br>氏名          | <del>。</del><br>演題発表 | *<br>年齢 | *<br>職種       | 。<br>民医連歴 | *<br>メールアドレス | 参加日程                                                          | 操作         |
| 1.                              | [選択してください。 ・  | [選択してください。 💙 | 姓:名<br>ふりがな      | ○有○無                 |         | [選択してください。    |           | []           | <ul> <li>2日間とも参加</li> <li>1日目のみ参加</li> <li>2日目のみ参加</li> </ul> | <u>クリア</u> |
| 2.                              | [選択してください。 *] | [選択してください。 🖌 | 姓:名<br>ふりがな      | ○有○無                 | j®      | [選択してください。    |           |              | <ul> <li>2日間とも参加</li> <li>1日目のみ参加</li> <li>2日目のみ参加</li> </ul> | 217        |
| з.                              | [選択してください。 ・  | [選択してください。 🖌 | 姓:名<br>ふりがな      | ○有○無                 |         | [選択してください。 ・  |           | []           | <ul> <li>2日間とも参加</li> <li>1日目のみ参加</li> <li>2日目のみ参加</li> </ul> | <u>クリア</u> |
| 4.                              | [選択してください。 *] | [選択してください。 🖌 | 姓:名<br>ふりがな      | ○有<br>○無             |         | [選択してください。 ・  |           | []           | <ul> <li>2日間とも参加</li> <li>1日目のみ参加</li> <li>2日目のみ参加</li> </ul> | クリア        |
| 5.                              | [選択してください。 ・  | [選択してください。 🖌 | 姓:名<br>ふりがな      | ○有<br>○無             |         | [選択してください。 ♥] | 年         | []           | <ul> <li>2日間とも参加</li> <li>1日目のみ参加</li> <li>2日目のみ参加</li> </ul> | クリア        |
|                                 |               |              | ::キャンセルして一覧に戻る:: | 続けて入力                |         | ::入力終了::      |           |              |                                                               | ::全クリア::   |

一度に5人分登録できます

- (1) 所属する法人を選択
  - ・リストに存在しない場合は、「その他」を選択してください
  - →入力欄が表示されますので、そこに名称を入力してください。(全角)
- (2) 所属する事業所を選択
  - ・リストに存在しない場合は、「その他」を選択してください
  - →入力欄が表示されますので、そこに名称を入力してください。(全角 **事業所名を直接入力して下さい**
- (3) 参加者氏名(全角)

姓・名を別々に入力します。

(4) 参加者氏名 – ふりがな(全角)

姓・名を別々に入力します。

(5) 演題発表

発表する場合は「有」、しない場合は「無」にチェックしてください。

(6) 年齢(半角数字)

満年齢・18~80 歳まで

- (7) 該当する職種を選択
  - ・リストに存在しない場合は、「その他」を選択してください

→入力欄が表示されますので、そこに名称を入力してください。(全角)

(8) 民医連歴(半角数字)

満歴 0~50 年まで 一年未満の場合は 0(ゼロ)、50 年以上の場合は 50 と入力してください。

(9) メールアドレス

使用するメールアドレス

(10)参加日程

参加する日程をいずれか選択

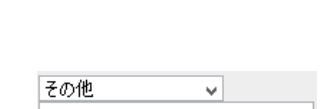

職種を直接入力して下さい

その他・

#### 法人名を直接入力して下さい

 $\sim$ 

その他

## 4.4 各ボタンの動き

| の参加者情報の登録のの<br>単の全ての項目は必須項目です。 |                 |               |                 |                      |         |                |                                   |              |                                                               |                   |
|--------------------------------|-----------------|---------------|-----------------|----------------------|---------|----------------|-----------------------------------|--------------|---------------------------------------------------------------|-------------------|
| 番号                             | *<br>法人         | *<br>事業所      | *<br>氏名         | <del>*</del><br>演題発表 | *<br>年齢 | ※<br>戰(和)      | *<br>民医連歷                         | *<br>メールアドレス | 参加日程                                                          | 操作                |
| 1.                             | 「選択してください。      | [選択してください。 🖌  | 姓:名<br>ふりがな     | ○有<br>○無             | ൽ       | 〔選択してください。 ▼   | 年                                 | []           | <ul> <li>2日間とも参加</li> <li>1日目のみ参加</li> <li>2日目のみ参加</li> </ul> | 277               |
| 2.                             | 「選択してください。    ▼ | [選択してください。 ♥] | 姓:名<br>ふりがな     | ○有<br>○無             | ൽ       | 〔選択してください。 ▼   | ````````````````````````````````` | []           | <ul> <li>2日間とも参加</li> <li>1日目のみ参加</li> <li>2日目のみ参加</li> </ul> | 272               |
| з.                             | [選択してください。      | [選択してください。 🖌  | 姓:名<br>ふりがな     | ○有<br>○無             |         | 〔選択してください。 ▼   | 年                                 | []           | <ul> <li>2日間とも参加</li> <li>1日目のみ参加</li> <li>2日目のみ参加</li> </ul> | 217               |
| 4.                             | [選択してください。      | [選択してください。 🖌  | 姓:名<br>ふりがな     | ○有<br>○無             | j救      | 〔選択してください。 ▼   | 年                                 | []           | <ul> <li>2日間とも参加</li> <li>1日目のみ参加</li> <li>2日目のみ参加</li> </ul> | 217               |
| 5.                             | [選択してください。 ・    | [選択してください。 🖌  | 姓:名<br><br>ふりがな | ○有○無                 | 蔵       | 〔選択してください。   ▼ | ¥                                 |              | <ul> <li>2日間とも参加</li> <li>1日目のみ参加</li> <li>2日目のみ参加</li> </ul> | <i><b>クリア</b></i> |
|                                |                 |               | キャンセルして一覧に戻る::  | 続けて入力                | :       | ::入力終了::       | -                                 |              |                                                               | ::全クリア::          |

【入力終了】… 今回入力したデータのほかに追加するデータが残っていない場合は、この ボタンをクリックしてください

【続けて入力】… 5 件以上続けて入力をする場合このボタンをクリックすると、入力されているデータが登録され、新しい入力ページに変更されます

【キャンセルして一覧に戻る】… 入力中の内容をクリアし、一覧ページに戻ります

【クリア】… その行の入力内容のみを消去し、初期状態に戻します

【全クリア】…5行分すべての入力内容を消去し、初期状態に戻します

## 4.5 参加情報の変更

変更したい行の【変更】ボタンをクリックします。

|                                 |       |                |                     |        |       |      | 請求書                         |
|---------------------------------|-------|----------------|---------------------|--------|-------|------|-----------------------------|
|                                 |       | ※入金            | が確認されますと            | 、右のボ   | タンから領 | 収書発行 | できます。領収書                    |
|                                 |       |                | 加者の一覧□□             |        |       |      |                             |
| 法人 事業所 氏名 (ふりがな) 減題発表 職種 民医連歴 操 |       |                |                     |        | 操作    |      |                             |
|                                 |       |                |                     |        |       | ::考  | 参加者を追加する::                  |
| 医療法人(財団)                        | 南葛勤医協 | 医療法人(財団) 南葛勤医協 | テスト 花子<br>(てすと はなこ) |        | 歯科医師  | 3年   | <u>::変更::</u><br>::参加を取消す:: |
| 医療法人(財団)                        | 南葛勤医協 | 医療法人(財団) 南葛勤医協 | テスト 太郎<br>(てすと たろう) | *      | 医師    | 4年   | ::変更::<br>::参加を取消す::        |
|                                 |       |                |                     |        |       | ::考  | 参加者を追加する::                  |
|                                 |       | 参加者            | 登録は、2人です            |        |       |      |                             |
|                                 |       | ※入力時の注意事項      | してちらをお読み            | *ください。 | •     |      |                             |
|                                 |       | - 1            | ログアウト -             |        |       |      |                             |

(1) ページが切り替わり、選択した行の内容が表示されます。 変更したい項目について、訂正入力をしてください。

|           | ロロ参加者の変更ロロ<br>※印の全ての項目は必須項目です。  |
|-----------|---------------------------------|
| ・演題の発表者とし | って参加する場合は、「演題発表」の有にチェックをして下さい。  |
| 法人 💥      | 医療法人(財団) 南葛勤医協                  |
| 事業所 ※     | 医療法人(財団) 南葛勤医協 ✓                |
| 氏名 🙁      | 姓: テスト 名: 花子 ※全角                |
| ふりがな ※    | 姓: てすと 名: はなこ ※全角ひらがな           |
| 年齢 ※      | 26 歳 ※2025/10/10現在の満年齢(18~80歳)  |
| 職種 🕺 🧲    | 歯科医師・                           |
| 民医連歴 ※    | 3 年 ※2025/11/21現在の勤務歴(満歴:0~50年) |
| 演題発表 ※    | ○有 ◉無                           |
| メールアドレス ※ | k-abekura@aik.co.jp             |
| 参加日程 💥    | ○1日目のみ参加  ●2日目のみ参加 ○2日間とも参加     |
|           | ::キャンセル:: ::登録::)               |
|           | ※入力時の注意事項はこちらをお読みください。          |
|           | - ログアウト                         |

・リストにない職種(例:医療事務)に変更する場合、「その他」を選択後、欄に「医療事務」と入力します。
 職種 ※ <sup>その他</sup> × <sup>医療事務</sup> <sup>職種 値接入</sup>加て下さい

(2) 【登録】ボタンをクリックします

→内容に未入力・誤り等があればメッセージが表示され、当該項目に※マークがつきます。(3)変更した内容が登録され、一覧表示に戻ります。一覧表示に変更が反映されます

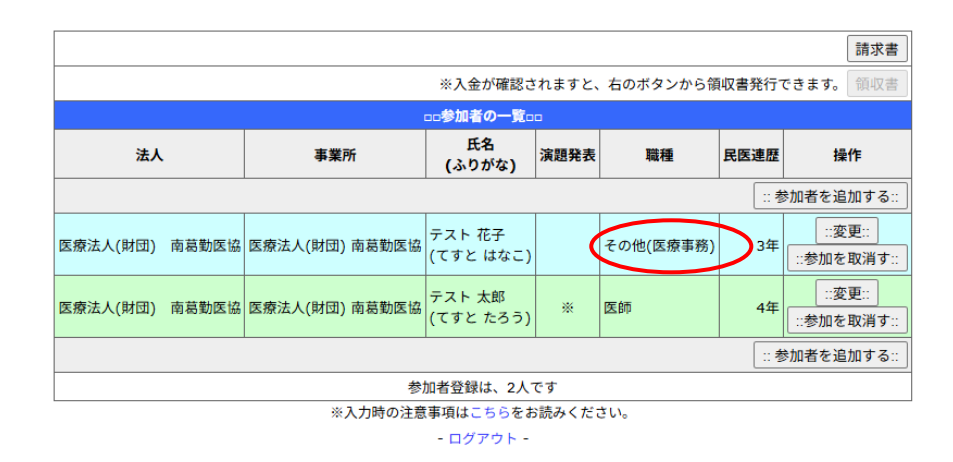

## 4.6 請求書・領収書の発行

参加登録ページの【請求書】【領収書】ボタンをクリックすることで、参加費の請求書と領 収書を PDF 形式で発行することができます。

領収書の発行は、参加費の入金確認後に可能となります。

|                        | ※入金が確認されますと、右のボタンから領収書発行できます |                |                     |      |           |      |                      |  |
|------------------------|------------------------------|----------------|---------------------|------|-----------|------|----------------------|--|
|                        |                              |                | □□参加者の一覧□           |      |           |      |                      |  |
| 法人                     |                              | 事業所            | 氏名<br>(ふりがな)        | 演題発表 | 職種        | 民医連歴 | 操作                   |  |
| …参加者を追加する              |                              |                |                     |      |           |      | 参加者を追加する::           |  |
| 医療法人(財団)               | 南葛勤医協                        | 医療法人(財団) 南葛勤医協 | テスト 花子<br>(てすと はなこ) |      | その他(医療事務) | 3年   | ::変更::<br>::参加を取消す:: |  |
| 医療法人(財団)               | 南葛勤医協                        | 医療法人(財団) 南葛勤医協 | テスト 太郎<br>(てすと たろう) | *    | 医師        | 4年   | ::変更::<br>::参加を取消す:: |  |
| :: 参加者を追加する            |                              |                |                     |      |           |      |                      |  |
| 参加者登録は、2人です            |                              |                |                     |      |           |      |                      |  |
| ※入力時の注意事項はこちらをお読みください。 |                              |                |                     |      |           |      |                      |  |

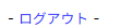

## 4.7 参加の取り消し

(1) 取り消したい行の【参加を取り消す】ボタンをクリックします

|                                   |       |                |                     |      |           |            | 請求書                  |
|-----------------------------------|-------|----------------|---------------------|------|-----------|------------|----------------------|
| ※入金が確認されますと、右のボタンから領収書発行できます。 領収書 |       |                |                     |      |           |            |                      |
|                                   |       |                | □□参加者の一覧□           |      |           |            |                      |
| 法人                                |       | 事業所            | 氏名<br>(ふりがな)        | 演題発表 | 職種        | 民医連歴       | 操作                   |
|                                   |       |                |                     |      |           | :考         | 参加者を追加する::           |
| 医療法人(財団)                          | 南葛勤医協 | 医療法人(財団) 南葛勤医協 | テスト 花子<br>(てすと はなこ) |      | その他(医療事務) | 3年         | ::変更::<br>::参加を取消す:: |
| 医療法人(財団)                          | 南葛勤医協 | 医療法人(財団) 南葛勤医協 | テスト 太郎<br>(てすと たろう) | *    | 医師        | 4 <b>Æ</b> | ::変更::<br>::参加を取消す:: |
|                                   |       |                |                     |      |           | :: 考       | 参加者を追加する::           |
| 参加者登録は、2人です                       |       |                |                     |      |           |            |                      |
| ※入力時の注意事項はこちらをお読みください。            |       |                |                     |      |           |            |                      |
| - ログアウト -                         |       |                |                     |      |           |            |                      |

(2) 確認のメッセージが表示されますので参加を取り消す場合は、【OK】ボタンをクリックして参加を取り消します(取り消しを中止する場合は、【キャンセル】ボタンをクリックします)

| ・・・・・・・・・・・・・・・・・・・・・・・・・・・・・・・・・ | tee |
|-----------------------------------|-----|
| ок ++>±и                          |     |

(3) 取り消されると、「操作」 欄に「参加取消済」と表示されます

|                               |            |                |                     |       |           |      |                     | 請求書          |  |
|-------------------------------|------------|----------------|---------------------|-------|-----------|------|---------------------|--------------|--|
| ※入金が確認されますと、右のボタンから領収書発行できます。 |            |                |                     |       |           |      | 領収書                 |              |  |
|                               | □□参加者の一覧□□ |                |                     |       |           |      |                     |              |  |
| 法人                            |            | 事業所            | 氏名<br>(ふりがな)        | 演題発表  | 職種        | 民医連歴 | 操                   | 作            |  |
|                               |            |                |                     |       |           | ::*  | 参加者を追               | 加する::        |  |
| 医療法人(財団)                      | 南葛勤医協      | 医療法人(財団) 南葛勤医協 | テスト 花子<br>(てすと はなこ) |       | その他(医療事務) | 3年   | ::変<br>::参加を        | 更::<br>取消す:: |  |
| 医療法人(財団)                      | 南葛勤医協      | 医療法人(財団) 南葛勤医協 | テスト 太郎<br>(てすと たろう) | *     | 医師        | 6    | ::再度参               | 加する::        |  |
|                               |            |                |                     |       |           |      | an <del>t t</del> e | the d all    |  |
|                               |            | 参              | 加者登録は、2人            | です    |           |      | /                   |              |  |
|                               |            | ※入力時の注意        | 『事項はこちらをお           | 読みくだる | さい。       |      |                     |              |  |
| - ロダアウト -                     |            |                |                     |       |           |      |                     |              |  |

(4) 取り消した人を再び参加させる場合、【再度参加する】ボタンをクリックしてください
 確認メッセージが表示されるので、【OK】をクリックします(再参加を中止する場合は、
 【キャンセル】ボタンをクリックします)

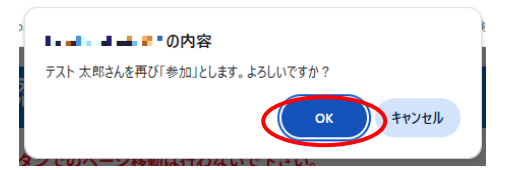

(5) 再び参加の状態に戻ります

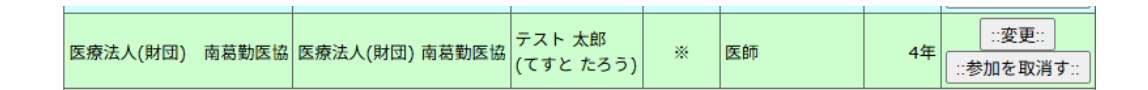

### 4.8 参加者登録の終了

(1)一覧表の下位置にある「-ログアウト-」をクリックしてください。ログアウト後、ログ インページへ戻ります

## 5. その他注意事項

#### 5.1 担当者と、参加情報のデータ関連について

登録した参加者の情報は、担当者に関連付けられています。 以下の点に注意してください。

## 5.1.1 参加者を登録後、担当者が交代した場合

担当者の新規登録は行わず、旧担当者の情報を、新担当者に変更してください。新しい担当者 を新規登録すると、登録済の参加者を引き継ぐことができません。

- (1) 旧担当者の ID・パスワードでログインします
- (2) メニューページから、担当者変更ページに移動します

(3) 担当者変更ページで、内容を新担当者のものに書き換えてください

(4) 【担当者情報の修正実行】ボタンで、登録します

※パスワードも変更する場合

- (5) 新しいパスワードを入力します
- (6) 【パスワードの修正実行】ボタンで、新しいパスワードを登録します

## 5.1.2 同じ県連下に、県連担当者と法人担当者が混在した場合

県連担当者は、同一県連内の参加者一覧を見ることが可能ですが、他の担当者が参加登録した 内容の変更はできません。

|                               |            |                |                     |      |           |      |              | 請求書          |
|-------------------------------|------------|----------------|---------------------|------|-----------|------|--------------|--------------|
| ※入金が確認されますと、右のボタンから領収書発行できます。 |            |                |                     |      |           |      |              | 領収書          |
|                               | □□参加者の一覧□□ |                |                     |      |           |      |              |              |
| 法人                            |            | 事業所            | 氏名<br>(ふりがな)        | 演題発表 | 職種        | 民医連歷 | 操            | ifF          |
|                               |            |                |                     |      |           |      | 加者を追         | 加する::        |
| 医療法人(財団)                      | 南葛勤医協      | 医療法人(財団) 南葛勤医協 | テスト 花子<br>(てすと はなこ) |      | その他(医療事務) | 3年   | 他相           | 当者           |
| 医療法人(財団)                      | 南葛勤医協      | 医療法人(財団) 南葛勤医協 | テスト 太郎<br>(てすと たろう) | *    | 医師        | 4年   | 他担           | 当者           |
| ひこばえ会                         |            | 医療法人(財団) ひこばえ会 | テスト 五郎<br>(てすと ごろう) |      | 歯科医師      | 3年   | ::変<br>::参加を | 更::<br>取消す:: |
|                               | ::参加者を追    |                |                     |      |           |      |              | 加する::        |
|                               |            | 参              | 加者登録は、3人・           | です   |           |      |              |              |
|                               |            | ※入力時の注意        | 【事項はこちらをお           | 読みくだ | さい。       |      |              |              |
|                               |            |                | - ログアウト -           |      |           |      |              |              |

(一覧ページの「操作」欄には、「他担当者」のみ表示されます。)

## 5.1.3 参加者の変更・取消し

参加登録を行った担当者のみが行うことが可能です。 誤って、削除した場合は実行委員会事務局までご相談ください。